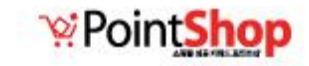

65

# 회원장바구니 기능 사용법 알아보기!!

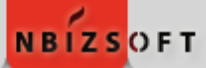

# 1. 회원장바구니 설정

## 1 상점관리 > 운영정보설정 > 재고관리설정

회원장바구니 "사용함"으로 설정

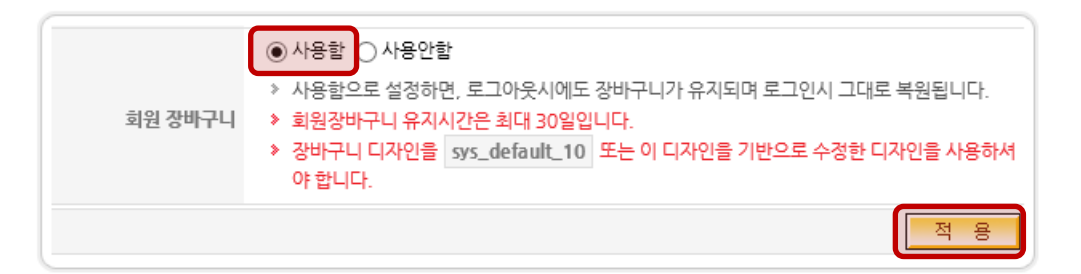

2 디자인 관리 > 상점화면 디자인 > 상품진열,주문 > 장바구니

### ● sys\_default\_10템플릿으로 적용

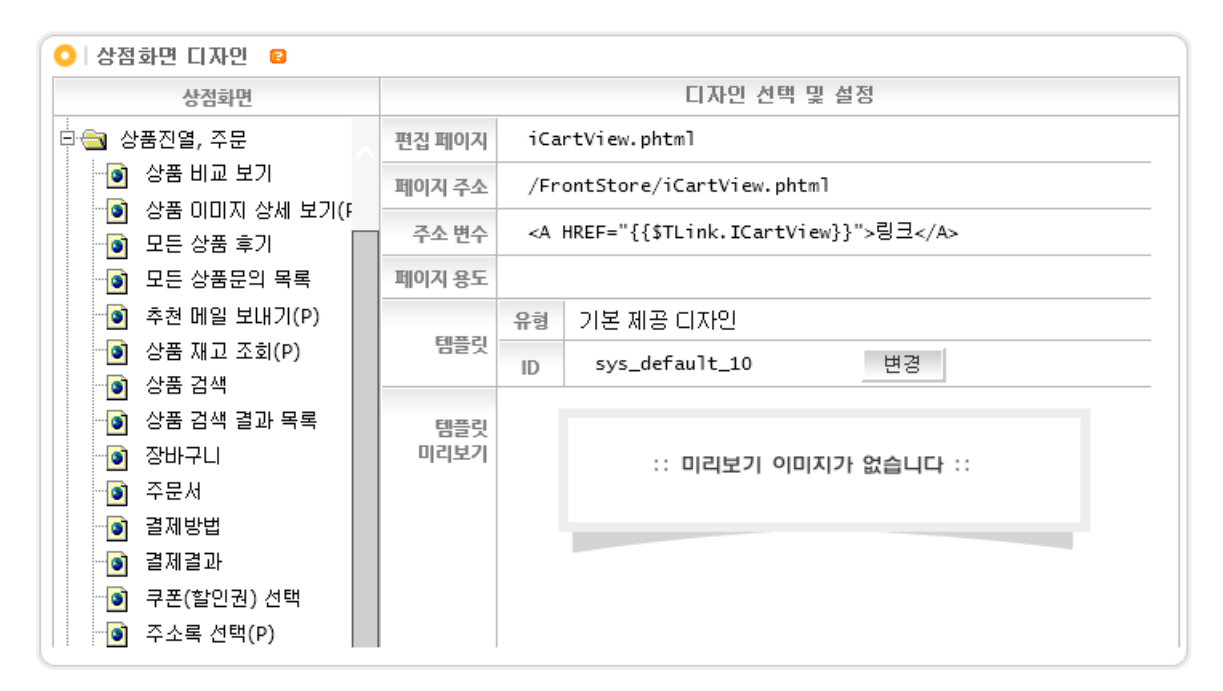

# 2. 회원장바<mark>구니 기</mark>능 설명

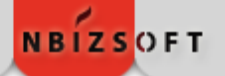

|                                                                                                    | 기존 장바                  | 구니 기능과의 차 | 이점!!                             | ※ 회원장바구니 설명                                                                                                    |  |  |  |  |  |
|----------------------------------------------------------------------------------------------------|------------------------|-----------|----------------------------------|----------------------------------------------------------------------------------------------------|--|--|--|--|--|
| 번호                                                                                                    | 내 용                    | 기존 장바구니   | 회원 장바구니                          | ① 장바구니에 상품을 담은 후 로그인 시 재고가 감소됩니다.                                                                                                |  |  |  |  |  |
| 1                                                                                                    | 장바구니에 상품을 담을때          | 재고 감소     | 재고 감소                            | 2 장바구니 상품을 담은 후 로그아웃 시 재고가 복구 됩니다.                                                                                               |  |  |  |  |  |
| 2                                                                                                    | 로그아웃                   | 재고 복구     | 재고 복구                            | ③ 장바구니 상품을 담아 놓은 후 로그아웃 한다음 재로그인<br>시 장바구니에 상품은 유지되고 복구되었던 재고는 감소됩니다                                                             |  |  |  |  |  |
| 3 로그아웃 후 재로그인 시 장바구니 상품                                                                                                    |                        |           | 장바구니 상품 유지<br>복구되었던 재고 감소        | ④ 장바구니에 담긴 상품이 품절일 때 "일부상품이 품절로<br>장바구니에서 자동으로 삭제되었습니다. 장바구니를 확인해                                                                |  |  |  |  |  |
| 4                                                                                                    | 장바구니에 담긴 상품이<br>품절일때   | 해당사항 없음   | 품절 안내문구 출력<br>해당상품 삭제처리          | <ul> <li>주십시오." 얼럿 출력되면서 해당 상품은 삭제처리 됩니다.</li> <li>장바구니에 담긴 상품이 재고부족일때 아래의 안내문구가 출<br/>력되면서 해당상품의 수량은 border처리 가능합니다.</li> </ul> |  |  |  |  |  |
| 5                                                                                                    | 장바구니에 담긴 상품이<br>재고부족일때 | 해당사항 없음   | 재고부족 안내문구 출력<br>해당상품 수량 border처리 | 웹 페이지 메시지                                                                                                    |  |  |  |  |  |
| 장바구나       주문서작성       상품결제       주문완료         이비       Cart view 장바 실시간 상담 이<br>고객님께서 장바구나에 담아놓은 상품의 리스트를 확인하실 수 있습니       일부상품이 재교부족으로 주문수량이 가능한 범위로 자동변경되었습         한       인부상품이 재교부족으로 주문수량이 가능한 범위로 자동변경되었습         한       인부상품이 재교부족으로 주문수량이 가능한 범위로 자동변경되었습         한       인부상품이 재교부족으로 주문수량이 가능한 범위로 자동변경되었습                                                                                                    |                        |           |                                  |                                                                                                    |  |  |  |  |  |
| $\checkmark$                                                                                                    | 상품명                    | 수량        | 량   판매단가   합계                    | 삭제                                                                                                    |  |  |  |  |  |
| ✓ 해고부족<br>월100 프500       교 제고부족<br>월100 프500     1 년 10,000     10,000     10,000     10,000     10,000     10,000     10,000     10,000     10,000     10,000     10,000     10,000     10,000     10,000     10,000     10,000     10,000     10,000     10,000     10,000     10,000     10,000     10,000     10,000     10,000     10,000     10,000     10,000     10,000     10,000     10,000     10,000     10,000     10,000     10,000     10,000     10,000     10,000     10,000     10,000     10,000     10,000     10,000     10,000     10,000     10,000     10,000     10,000     10,000     10,000     10,000     10,000     10,000     10,000     10,000     10,000     10,000     10,000     10,000     10,000     10,000     10,000     10,000     10,000     10,000     10,000     10,000     10,000     10,000     10,000     10,000     10,000     10,000     10,000     10,000     10,000     10,000     10,000     10,000     10,000     10,000     10,000     10,000     10,000     10,000     10,000     10,000     10,000     10,000     10,000     10,000     10,000     10,000     10,000     10,000     10,000     10,000     10,000     10,000 |                        |           |                                  |                                                                                                    |  |  |  |  |  |
| 상품금액 :10.<br>선택상품 삭제 선택상품 보관 쇼핑하기 선택상품 주문 주문하기<br>선택상품 삭제 선택상품 보관 쇼핑하기 선택상품 주문 주문하기<br>}<br>.clsStockShortage {<br>border:2px solid #ff0000;<br>}                                                                                                    |                        |           |                                  |                                                                                                    |  |  |  |  |  |

## 3. 상품재고관리 기능설명

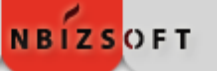

1) 상품관리 》상품관리 》상품재고관리

|   | ○ 상품재고관리 😰 |      |            |         |         |     |    |      | Total : 258, Page : 1/18, 출력수 : 15 🗸 |       |    |    |  |
|---|------------|------|------------|---------|---------|-----|----|------|--------------------------------------|-------|----|----|--|
|   |            |      |            | 1177.04 | W100.71 | 210 |    |      |                                      | 7.030 | 진열 | 검수 |  |
|   | 상태         | 문듀   | 상품고드       | 상쑴멍     | 판매가     | 여유  | 새고 | 안전새고 | 상바구니                                 | 수분가능  |    |    |  |
| 0 | 여유         | 여성의류 | 0001_00127 | 하의      | 10,000  | 3   | 3  | 0    | 0                                    | 3     | •  | •  |  |
|   | 여유         | 여성의류 | 0001_00129 | 재고부족2   | 10,000  | З   | 3  | 0    | 0                                    | 3     | •  | ✓  |  |
| Q | 품절         | 여성의류 | 0001_00130 | 상의      | 10,000  | 0   | 1  | 0    | 1                                    | 0     | •  | •  |  |
|   | 품절         | 여성의류 | 0001_00128 | 품절상품    | 10,000  | 0   | 0  | 0    | 0                                    | 0     | ✓  | ✓  |  |
| Q | 여유         | 여성의류 | 0001_00119 | 회원등급    | 5,000   | 3   | 5  | 0    | 2                                    | 3     | •  | •  |  |
|   | 여유         | 여성의류 | 0001_00119 | 회원등급    | 20,000  | 7   | 7  | 0    | 0                                    | 7     | -  | •  |  |

### 2 재고,장바구니,주문가능 기능설명

- 재고 : 상품에 재고량을 설정해놓은 값
- 장바구니 : 현재 장바구니에 담겨 있는 수량
- 주문가능 : 상품의 재고수가 장바구니에 담긴 수량을 뺀 나머지 수량
- 🚺 상품의 재고가 3개이며 현재 주문가능 수량이 3개이다.
- 2) 상품의 재고가 1개이며 현재 장바구니에 1개를 담아서 주문가능 수량은 0개이다.
- 3 상품의 재고가 5개이며 현재 장바구니에 2개를 담아서 주문가능 수량은 3개이다.

# 3 상점관리 > 운영정보설정 > 재고관리설정 > 장바구니 보관시간

# 장바구니 보관시간 : 장바구니에 상품을 담은 후 로그아웃 하지 않고 창을 닫을경우 장바구니 보관시간 10분이 지나면 재고량이 재복구 되어 다른 구매자에게 구매 기회를 줍니다.

| 0         시간         10 ▼ 분 후 장바구니 비우기           >         장바구니에 담긴 상품중 지정된 시간이 지난 상품을 장바구니에서 비워줍니다.           >         장바구니에서 비워진 상품의 재고량이 다시 복구되어 다른 구매자에게 구매 기회를 줍니다.           >         0시간 00분 선택시 장바구니 비우지 않습니다. | 🔾   장바구니 설정 |                                                                                                    |
|----------------------------------------------------------------------------------------------------|-------------|----------------------------------------------------------------------------------------------------|
| > 장바구니 타이머는 장바구니 보관시간을 1시간 이상으로 설정한 경우 작동하지 않습니다. [도움말 d]                                                                                                    | 장바구니 보관시간   | <ul> <li>이 시간 10 ▼ 분 후 장바구니 비우기</li> <li>&gt; 장바구니에 담긴 상품중 지정된 시간이 지난 상품을 장바구니에서 비워줍니다.</li> <li>&gt; 장바구니에서 비워진 상품의 재고량이 다시 복구되어 다른 구매자에게 구매 기회를 줍니다.</li> <li>&gt; 이시간 00분 선택시 장바구니 비우지 않습니다.</li> <li>&gt; 장바구니 타이머는 장바구니 보관시간을 1시간 이상으로 설정한 경우 작동하지 않습니다. [도움말 ☑]</li> </ul> |

# 4. 장바구니관리 기능설명

#### 1) 장바구니 관리에 재고( 🛒 ), 회원명, ID가 추가 되었습니다.

🛒 : 해당 회원이 사이트에 로그인 한 상태

🧝 : 해당 회원이 장바구니에 상품을 담은 후 로그아웃 한 상태

|   | 券 장바구니관리             |                                              |            |            |                               | 😰 상품에 | 3 상품에 대한 주문을 검색하고 관리 할 수 있는 곳입니다 |        |      |       |      |                      |  |  |
|---|----------------------|----------------------------------------------|------------|------------|-------------------------------|-------|----------------------------------|--------|------|-------|------|----------------------|--|--|
|   | 매출관리 〉 매출관리 〉 장바구니관리 |                                              |            |            |                               |       |                                  |        |      |       |      |                      |  |  |
| ( | ○│검색조건 ☑             |                                              |            |            |                               |       |                                  |        |      |       |      |                      |  |  |
|   |                      | 진행상태 ④ 전체 () 쇼핑중 () 주문중                      |            |            |                               |       |                                  |        |      |       |      |                      |  |  |
|   |                      | 검색항목 이상품명 이상품코드 이주문자명 이회원명 또는 ID 이 접속경로 🔍 조회 |            |            |                               |       |                                  |        |      |       |      |                      |  |  |
|   | 이 집                  | 방바구나에 담긴 상품                                  |            |            |                               |       |                                  |        |      |       |      | › 총 19건, 1/2 Page(s) |  |  |
|   |                      | 0171/1171                                    | t) 상태 상품코드 |            |                               | 스라    | 711-7                            | ~ 04   | 주문정보 |       |      |                      |  |  |
|   |                      | a시(시간)                                       |            | 010        | 78                            | 세포    | 57                               | 회원명    | ID   | 주문서   | 접속경로 |                      |  |  |
| ſ |                      | 09:29:44                                     | 쇼핑중        | 0001_00118 | 등급별차등 일반판매                    | 1     | 3                                | 10,000 | 엔비즈  | nbiz  | N/A  | http://www.poi       |  |  |
| Q |                      | 09:29:44                                     | 쇼핑중        | 0001_00130 | 상의 일반판매                       | 1     | 3                                | 10,000 | 엔비즈  | nbiz  | N/A  | http://www.poi       |  |  |
|   |                      | 09:29:44                                     | 쇼핑중        | 0001_00119 | 회원등급별 상품 <b>빨강</b>            | 1     | -                                | 5,000  | 엔비즈  | nbiz  | N/A  | http://www.poi       |  |  |
| 1 |                      | 2013/12/12 15:25:18                          | 쇼핑중        | 0003_00013 | 신규등록상품 3                      | 1     | 3                                | 35,000 | 일지메  | nbizz | N/A  |                      |  |  |
| 2 |                      | 2013/12/05 17:58:34                          | 쇼핑중        | 0002_00009 | 다중가격+그룹옵션아이템 20 ,빨강색<br>2000원 | 1     | -                                | 3,000  | 종합병원 | whda  | N/A  | http://www.poi       |  |  |

#### 🚺 상태값이 [쇼핑중]이고 재고가 🛒로 표시될때

▶ nbiz회원은 현재 로그인 상태이며, 장바구니에 세개의 상품을 담아놓은 상태이다.

#### 🔁 상태값이 [쇼핑중]이고 재고가 🛒로 표시될때

nbizz회원은 현재 로그아웃 상태이며, 장바구니에 1개의 상품을 담아놓은 상태이다. (로그아웃 시 재고는 복구되며, 다른 구매자에게 구매기회를 줍니다.)